## RV110W上的路由设置

## 目标

RV110W通过路由操作,沿着网络中的不同路径发送数据流量。路径可以将设备连接到同一网络或不同网络上的其他设备或Internet。本文介绍如何在RV110W上配置路由设置。

## 适用设备

·RV110W

## 步骤

步骤1.使用Web配置实用程序选择Networking > Routing。

| Operating Mode           |                                     |  |  |  |  |  |
|--------------------------|-------------------------------------|--|--|--|--|--|
| Operating Mode:          | Sateway Router                      |  |  |  |  |  |
| Dynamic Routing          |                                     |  |  |  |  |  |
| RIP:                     | Enable                              |  |  |  |  |  |
| RIP Send Packet Version: | © RIPv1 <sup>®</sup> RIPv2          |  |  |  |  |  |
| RIP Recv Packet Version: | ○ RIPv1                             |  |  |  |  |  |
| Static Routing           |                                     |  |  |  |  |  |
| Route Entries            | 1 ( ) 🔻 Delete This Entry           |  |  |  |  |  |
| Enter Route Name         |                                     |  |  |  |  |  |
| Destination LAN IP       | 0 . 0 . 0 . 0 (Hint: 192.168.2.100) |  |  |  |  |  |
| Subnet Mask              | 0 . 0 . 0 . 0 (Hint: 255.255.255.0) |  |  |  |  |  |
| Gateway                  | 0 . 0 . 0 . 0 (Hint: 192.168.1.100) |  |  |  |  |  |
| Interface                | LAN & Wireless  Internet (WAN)      |  |  |  |  |  |
| Inter-VLAN Routing       |                                     |  |  |  |  |  |
| Inter-VLAN Routing:      | Enable                              |  |  |  |  |  |

步骤2.在Operating Mode(操作模式)右侧,单击**Gateway**(网关)单选按钮将RV110W设置 为路由器并将网络连接到Internet,或单击**Router**(路由器)单选按钮将RV110W设置为仅作 为路由器。

**注意:**如果选择网关,请跳至步骤6。

步骤3.在RIP右侧,选中**Enable**复选框,以允许路由信息协议(RIP)在网络布局发生变化时自动 调整网络。

步骤4.在RIP Send Packet Version(RIP发送数据包版本)右侧,单击**RIPv1**单选按钮发送仅 与RIPv1网络兼容的RIPv1数据包,或单击**RIPv2**单选按钮发送与RIPv1和RIPv2网络兼容的 RIPv2数据包。

步骤5.在RIP Recv Packet Version右侧,单击**RIPv1**单选按钮以接收RIPv1数据包,或单击 **RIPv2**单选按钮以接收RIPv2和RIPv2数据包。

步骤6.从Route Entries下拉菜单中,选择一个未使用的路由编号,以建立到目的网络的直接路 径。

| Routing                  |                                     |  |  |  |  |  |
|--------------------------|-------------------------------------|--|--|--|--|--|
| Operating Mode           |                                     |  |  |  |  |  |
| Operating Mode:          | Sateway Router                      |  |  |  |  |  |
| Dynamic Routing          |                                     |  |  |  |  |  |
| RIP:                     | Enable                              |  |  |  |  |  |
| RIP Send Packet Version: | © RIPv1 <sup>®</sup> RIPv2          |  |  |  |  |  |
| RIP Recv Packet Version: | © RIPv1 <sup>©</sup> RIPv2          |  |  |  |  |  |
| Static Routing           |                                     |  |  |  |  |  |
| Route Entries            | 1 ( ) 🔻 Delete This Entry           |  |  |  |  |  |
| Enter Route Name         | Route1                              |  |  |  |  |  |
| Destination LAN IP       | 0 . 0 . 0 . 0 (Hint: 192.168.2.100) |  |  |  |  |  |
| Subnet Mask              | 0 . 0 . 0 . 0 (Hint: 255.255.255.0) |  |  |  |  |  |
| Gateway                  | 0 . 0 . 0 . 0 (Hint: 192.168.1.100) |  |  |  |  |  |
| Interface                | IAN & Wireless  Internet (WAN)      |  |  |  |  |  |
| Inter-VLAN Routing       |                                     |  |  |  |  |  |
| Inter-VLAN Routing:      | Enable                              |  |  |  |  |  |

步骤7.在Enter Route Name字段中,输入路由名称。

| Operating Mode           |                           |       |     |       |                       |  |
|--------------------------|---------------------------|-------|-----|-------|-----------------------|--|
| Operating Mode:          | Gateway Router            |       |     |       |                       |  |
| Dynamic Routing          |                           |       |     |       |                       |  |
| RIP:                     | Enable                    |       |     |       |                       |  |
| RIP Send Packet Version: | © RIPv1                   |       |     |       |                       |  |
| RIP Recv Packet Version: | RIPv1 @ RIPv2             |       |     |       |                       |  |
| Static Routing           |                           |       |     |       |                       |  |
| Route Entries            | 1 ( ) 🔻 Delete This Entry |       |     |       |                       |  |
| Enter Route Name         | Route1                    |       |     |       |                       |  |
| Destination LAN IP       | 192                       | . 168 | . 2 | . 100 | (Hint: 192.168.2.100) |  |
| Subnet Mask              | 0                         | . 0   | . 0 | . 0   | (Hint: 255.255.255.0) |  |
| Gateway                  | 0                         | . 0   | . 0 | . 0   | (Hint: 192.168.1.100) |  |
| Interface                | LAN & Wireless            |       |     |       |                       |  |
| Inter-VLAN Routing       |                           |       |     |       |                       |  |
| Inter-VLAN Routing:      | En En s                   | ble   |     |       |                       |  |

步骤8.在Destination LAN IP字段中,输入直接路径连接的IP地址。

| Operating Mode           |                                           |  |  |  |  |  |
|--------------------------|-------------------------------------------|--|--|--|--|--|
| Operating Mode:          | Gateway C Router                          |  |  |  |  |  |
| Dynamic Routing          |                                           |  |  |  |  |  |
| RIP:                     | Enable                                    |  |  |  |  |  |
| RIP Send Packet Version: | © RIPv1                                   |  |  |  |  |  |
| RIP Recv Packet Version: | RIPv1 @ RIPv2                             |  |  |  |  |  |
| Static Routing           |                                           |  |  |  |  |  |
| Route Entries            | 1()   Delete This Entry                   |  |  |  |  |  |
| Enter Route Name         | Route1                                    |  |  |  |  |  |
| Destination LAN IP       | 192 . 168 . 2 . 100 (Hint: 192.168.2.100) |  |  |  |  |  |
| Subnet Mask              | 255 . 255 . 255 . 0 (Hint: 255.255.255.0) |  |  |  |  |  |
| Gateway                  | 0 . 0 . 0 . 0 (Hint: 192.168.1.100)       |  |  |  |  |  |
| Interface                |                                           |  |  |  |  |  |
| Inter-VLAN Routing       |                                           |  |  |  |  |  |
| Inter-VLAN Routing:      | Enable                                    |  |  |  |  |  |

步骤9.在Subnet Mask字段中,输入目的LAN IP地址的子网掩码。

| Operating Mode           |                                            |  |  |  |  |  |
|--------------------------|--------------------------------------------|--|--|--|--|--|
| Operating Mode:          | Gateway      Router     Router             |  |  |  |  |  |
| Dynamic Routing          |                                            |  |  |  |  |  |
| RIP:                     | Enable                                     |  |  |  |  |  |
| RIP Send Packet Version: | © RIPv1 <sup>®</sup> RIPv2                 |  |  |  |  |  |
| RIP Recv Packet Version: | ○ RIPv1                                    |  |  |  |  |  |
| Static Routing           |                                            |  |  |  |  |  |
| Route Entries            | 1 () 🔻 Delete This Entry                   |  |  |  |  |  |
| Enter Route Name         | Route1                                     |  |  |  |  |  |
| Destination LAN IP       | 192 . 168 . 2 . 100 (Hint: 192.168.2.100)  |  |  |  |  |  |
| Subnet Mask              | 255 . 255 . 255 . 0 (Hint: 255.255.255.0)  |  |  |  |  |  |
| Gateway                  | (192 . 168 . 1 . 100 (Hint: 192.168.1.100) |  |  |  |  |  |
| Interface                | LAN & Wireless  Internet (WAN)             |  |  |  |  |  |
| Inter-VLAN Routing       |                                            |  |  |  |  |  |
| Inter-VLAN Routing:      | Enable                                     |  |  |  |  |  |

步骤10.在Gateway字段中,输入直接路径的网关IP地址。

步骤11.在Interface右侧,单击LAN & Wireless单选按钮以将数据包转发到LAN和无线网络 ,或单击Internet(WAN)以将数据包转发到Internet。

步骤12.在Inter-VLAN Routing的右侧,选中Enable复选框以随VLAN发送数据包。

步骤13.单击"保存"保存更改,或单击"取消"放弃更改。